# CITYON

# 18<sup>th</sup> ANNUAL REPORT 2021-22

CITYON SYSTEMS (INDIA) LIMITED CIN: L72900DL2004PLC126096

REGD. OFF.: 215, DELHI CHAMBERS, DELHI GATE, DELHI - 110002

Ph. No.: 011-41563395, Tele Fax: 011-43667149, 08800997149 E-mail: info@cityonsystems.in, cityonsystems1@rediffmail.com Website: cityonsystems.in

# **BOARD OF DIRECTORS**

| Mr. Mukesh Kumar      | (DIN:06573251)  |
|-----------------------|-----------------|
| Managing Director     |                 |
| Mr. Abhishek Tandon   | (DIN:03530860)  |
| Director              |                 |
| Mr. Gaya Prasad Gupta | (DIN:00335302)  |
| Director              |                 |
| Mr. Anoop Srivastava  | (DIN: 06571462) |
| Director              |                 |
| Kavita Awasthi        | (DIN: 03106803) |
| Director              |                 |
|                       |                 |

**Company Secretary** 

Radhika Jhunjhunwala

**Chief Financial Officer** Ashok Kumar Sharma

ASNOK Kumar Sharma

#### Auditors:

M/s Rajani Mukesh & Associates Chartered Accountants, 510, Prem Ratan Vaitka, 7/180, Swaroop Nagar, Kanpur -208002

#### **Registered Office**:

215, Delhi Chambers, Delhi Gate, Delhi – 110002

#### CIN: L72900DL2004PLC126096

**Registrar & Transfer Agent**: SKYLINE FINANCIAL SERVICES PVT. LTD.

D-153/A, 1<sup>st</sup> Floor, Okhla Industrial Area, Phase 1, New Delhi - 110020 Ph. Nos.: 011-26812681-83/64732681-88

E-mail: admin@skylinerta.com

#### Banker

Yes Bank

#### INDEX

| S. No. | Content                       | Page No. |
|--------|-------------------------------|----------|
| 1      | Notice                        | 1 - 15   |
| 2      | Director's Report             | 16 - 27  |
| 3      | Secretarial Audit Report      | 28 – 33  |
| 4      | CFO-CEO Certification         | 34       |
| 5      | Certificate of Non-           | 35 - 36  |
|        | Disqualification of Directors |          |
| 6      | AOC-2                         | 37       |
| 7      | Management Discussion &       | 38 – 39  |
|        | Analysis Report               |          |
| 8      | Auditor's Report              | 40 - 49  |
| 9      | Balance Sheet                 | 50       |
| 10     | Cash Flow Statement           | 51       |
| 11     | Profit & Loss Account         | 52       |
| 12     | Notes to accounts             | 53 - 67  |

# **Managing Director's letter**

# **Dear Shareholders**,

I hope you and all your loved ones are keeping well and staying safe.

As we slowly transition towards normalcy, it is an opportunity for us to make this transition more adaptable, inclusive, and tenable. The past two years were challenging, but as always Cityon has stood the test of time and emerged stronger and more confident to face the future.

We witnessed a devastating pandemic that brought into sharper focus challenges such as climate change and social inequity. While the Indian economy is still struggling to overcome the shredding effects of the COVID-19 pandemic, we have reported another year of steady revenue growth.

Navigating a difficult environment and the unforeseeable circumstances during the more intense wave of the pandemic, Cityon proved its resilience with prudent leadership and the tremendous hard work of our colleagues through FY 2021-22.

I would like to acknowledge and thank all our employees and business associates for all their contributions, efforts and faith in driving our agenda through these tough times. I would also like to thank my colleagues on the Board for their support and guidance to the Company. And I remain grateful to you, our shareholders, for trusting us and being a part of the Cityon family.

I would also like to express my heartfelt gratitude to our frontline workers, whose untiring efforts at ensuring the safety and well-being of our employees and communities have allowed us to hold our heads high, and continue our operations without disruptions.

I wish everyone a healthy, safe and prosperous FY 2022-23.

With warm regards,

Yours sincerely

MUKESH KUMAR (Managing Director)

#### **NOTICE**

Notice is hereby given that the 18<sup>th</sup> Annual General Meeting of Shareholders of **Cityon Systems (India) Limited** will be held on Wednesday, September 21<sup>st</sup>, 2022 at 2:30 P.M. at the registered office of the company at 215, Delhi Chambers, Delhi Gate, Delhi - 110002, to transact the following businesses:

#### **ORDINARY BUSINESS**

- 1. To receive, consider and adopt the audited financial statements for the financial year ended on 31st March, 2022 and the Reports of Board of Directors and Auditor's thereon.
- 2. To appoint a Director in place of Mr. Mukesh Kumar (DIN: 06573251), who retires by rotation and being eligible, offers himself for re-appointment.
- 3. To consider and if thought fit, to pass with or without modification(s), following resolution as an ordinary resolution

"**RESOLVED THAT** pursuant to the provisions of Sections 139, 142 and other applicable provisions, if any, of the Companies Act, 2013 (including any statutory modification(s) or reenactment(s) thereof for the time being in force) read with the Companies (Audit and Auditors) Rules, 2014, as amended from time to time, **Rajani Mukesh & Associates**, Chartered Accountants, Kanpur (ICAI Firm Registration No.: 004072C), be and are hereby appointed as Statutory Auditors of the Company, to hold office for a period of 5 years from the conclusion of this Annual General Meeting (AGM) of the Company till the conclusion of the Annual General Meeting of the Company to be held in 2026-2027 (subject to ratification of their appointment at every AGM by the members of the Company, if so required under the Act) to examine and audit the accounts of the Company, on such remuneration as may be mutually agreed upon between the Board of Directors of the Company and the Auditors."

#### FOR CITYON SYSTEMS (INDIA) LIMITED

Sd/-(Radhika Jhunjhunwala) Company Secretary M. No.: A38550

Place: - Delhi Date: - 19.08.2022

#### NOTES:

1. A MEMBER ENTITLED TO ATTEND AND VOTE IS ENTITLED TO APPOINT A PROXY TO ATTEND AND VOTE INSTEAD OF HIMSELF AND THE PROXY NEED NOT BE A MEMBER. The Proxy Form should be lodged with the Company at the Registered Office at least 48 hours before the time of the Meeting.

2. A person can act as a proxy on behalf of members not exceeding fifty and holding in the aggregate not more than ten percent of the total share capital of the Company carrying voting rights. A member holding more than ten percent of the total share capital of the Company carrying voting rights may appoint a single person as proxy and such person shall not act as a proxy for any other shareholder.

3. In case of joint holders attending the Meeting, only such joint holder who is higher in the order of names will be entitled to vote.

4. The Register of Members and Share Transfer Books will remain closed from **September 14th, 2022 to September 21th, 2022** (both days inclusive) for the purpose of AGM.

5. Shareholders are requested to promptly notify any changes in their address to the Company's Registrar and Share Transfer Agents, **Skyline Financial Services Private Limited** 

6. Members who have not registered their e-mail id addresses so far are requested to register their email address in case of physical holding with the Company and in case of demat holding with the Depository Participant.

7. Electronic copy of the notice of the 18<sup>th</sup> Annual General Meeting of the Company inter alia indicating the e-voting procedure along with the attendance slip and proxy form is being sent to all the members whose e-mail address are registered with the Company/Depository Participant for communication purposes unless any member has requested for a hard copy of the same.

8. All documents referred to in the Notice and the annexure to notice shall be open for inspection at the Registered Office of the Company during office hours on all working days except Saturdays between 11.00 a.m. to 1.00 p.m. up to the date of the 18<sup>th</sup> Annual General Meeting of the Company.

9. Members are requested to bring their identity cards along with copy of Annual Report to the Meeting.

10. Members desirous of obtaining any information concerning accounts of the Company are requested to address their questions to the Company Secretary, so as to reach at least

7 days before the date of meeting, to enable the information required to be made available at the Meeting, to the extent possible.

12. Pursuant to Section 72 of the Companies Act, 2013, shareholders holding shares in physical form may file nomination in the prescribed form SH-13 with the Company's Registrar and Transfer Agent. In respect of shares held in demat / electronic form, the nomination form may be filed with the respective Depository Participant.

13. Corporate Members are requested to send to the Company, a duly certified copy of the Board resolution/Power of Attorney, authorizing their representatives to attend and vote at the Annual General Meeting.

#### ELECTRONIC DISPATCH OF ANNUAL REPORT-

In accordance with, the General Circular No. 2/2021 dated 13th January, 2021 issued by MCA and Circular No. SEBI/HO/CFD/CMD1/CIR/P/2020/79 dated 12th May, 2020 issued by SEBI, owing to the difficulties involved in dispatching of physical copies of the financial statements (including Report of Board of Directors, Auditor's report or other documents required to be attached therewith), such statements including the Notice of AGM are being sent in electronic mode to Members whose e-mail address is registered with the Company or the Depository Participant(s)..

#### Information of Directors being appointed/re-appointed as required under Regulation 36 of Securities and Exchange Board of India (Listing Obligations and Disclosure Requirements) Regulations, 2015 and Secretarial Standard -II-

| Name of the Director                                   | Mr. Mukesh Kumar |
|--------------------------------------------------------|------------------|
| Date of Birth                                          | 20.10.1959       |
| Date of Appointment on the Board                       | 04.05.2013       |
| Number of Shares held in the Company                   | 2687332          |
| Number of Meetings of the Board attended/held          | 6/6              |
| Directorships held in other public companies(excluding | NIL              |
| foreign companies and Government Bodies)               |                  |
| Chairman/Member in the committees of                   | Nil              |
| the Boards of Companies in which he is                 |                  |
| Director (includes only Audit Committee,               |                  |
| Stakeholder relationship Committee and                 |                  |
| Nomination and Remuneration Committee)                 |                  |
| Expertise                                              | Accounting,      |
|                                                        | Finance and      |
|                                                        | Investment       |
| Relationship between director's inter-se, if           | No               |
| any                                                    |                  |

# THE INTRUCTIONS OF SHAREHOLDERS FOR REMOTE E-VOTING ARE AS UNDER:

(i) The e-voting facility is available from 9.00 a.m. on Sunday, September 18<sup>th</sup>, 2022 to 5.00 p.m. on Tuesday, September 20<sup>th</sup>, 2022. The e-voting module shall be disabled by NDSL for voting thereafter. During this period, shareholders of the Company, holding shares either in physical or dematerialised (demat) form, as on the cut-off date, Tuesday, September 13, 2022, may cast their vote electronically. The voting right of shareholders shall be in proportion to their share in the paid-up equity share capital of the Company as on the cut-off date, being Tuesday, September 13, 2022

#### How do I vote electronically using NSDL e-Voting system?

The way to vote electronically on NSDL e-Voting system consists of "the following steps" which are mentioned below:

#### Step 1: Access to NSDL e-Voting system

#### A)<u>Login method for e-Voting and joining virtual meeting for Individual shareholders</u> <u>holding securities in demat mode</u>

In terms of SEBI circular dated December 9, 2020 on e-Voting facility provided by Listed Companies, Individual shareholders holding securities in demat mode are allowed to vote through their demat account maintained with Depositories and Depository Participants. Shareholders are advised to update their mobile number and email Id in their demat accounts in order to access e-Voting facility.

| Los | in method for Individua | l shareholders holding | securities in dema | t mode is given below: |
|-----|-------------------------|------------------------|--------------------|------------------------|
|     |                         |                        |                    |                        |

| Type of                                                                                         | Login Method                                                                                                    |
|-------------------------------------------------------------------------------------------------|----------------------------------------------------------------------------------------------------|
| shareholders                                                                                    |                                                                                                    |
| shareholders<br>Individual<br>Shareholders<br>holding securities<br>in demat mode<br>with NSDL. | 1. Existing <b>IDeAS</b> user can visit the e-Services website of<br>NSDL Viz. <u>https://eservices.nsdl.com</u> either on a Personal<br>Computer or on a mobile. On the e-Services home page<br>click on the " <b>Beneficial Owner</b> " icon under " <b>Login</b> "<br>which is available under ' <b>IDeAS</b> ' section , this will prompt<br>you to enter your existing User ID and Password. After<br>successful authentication, you will be able to see e-Voting<br>services under Value added services. Click on "Access to<br>e-Voting" under e-Voting services and you will be able to<br>see e-Voting page. Click on company name or e-Voting<br>service provider i.e. NSDL and you will be re-directed to<br>e-Voting website of NSDL for casting your vote during the<br>remote e-Voting period or joining virtual meeting & voting<br>during the meeting. |

2. If you are not registered for IDeAS e-Services, option to register is available at https://eservices.nsdl.com. Select "Register Online for IDeAS Portal" or click at https://eservices.nsdl.com/SecureWeb/IdeasDirectReg.jsp

3. Visit the e-Voting website of NSDL. Open web browser typing the following URL: by https://www.evoting.nsdl.com/ either on a Personal Computer or on a mobile. Once the home page of e-Voting system is launched, click on the icon "Login" which is available under 'Shareholder/Member' section. A new screen will open. You will have to enter your User ID (i.e. your sixteen digit demat account number hold with NSDL), Password/OTP and a Verification Code as shown on the screen. After successful authentication, you will be redirected to NSDL Depository site wherein you can see e-Voting page. Click on company name or e-Voting service provider i.e. NSDL and you will be redirected to e-Voting website of NSDL for casting your vote during the remote e-Voting period or joining virtual meeting & voting during the meeting.

4. Shareholders/Members can also download NSDL Mobile App "NSDL Speede" facility by scanning the QR code mentioned below for seamless voting experience.

#### **NSDL** Mobile App is available on

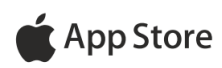

**Google Play** 

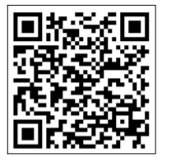

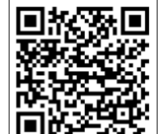

Individual 1. Existing users who have opted for Easi / Easiest, they can login through their user id and password. Option will be made available to reach e-Voting page without any further authentication. The URL for users to login to Easi / Easiest with CDSL https://web.cdslindia.com/myeasi/home/login are or www.cdslindia.com and click on New System Myeasi.

> 2. After successful login of Easi/Easiest the user will be also able to see the E Voting Menu. The Menu will have links of e-Voting service provider i.e. NSDL. Click on NSDL to cast your vote.

Shareholders holding securities in demat mode

|                                                                                                    | <ol> <li>If the user is not registered for Easi/Easiest, option to<br/>register is available at<br/><u>https://web.cdslindia.com/myeasi/Registration/EasiRegistra</u><br/><u>tion</u></li> </ol>                                                                                                    |
|----------------------------------------------------------------------------------------------------|----------------------------------------------------------------------------------------------------|
|                                                                                                    | 4. Alternatively, the user can directly access e-Voting page by providing demat Account Number and PAN No. from a link in <u>www.cdslindia.com</u> home page. The system will authenticate the user by sending OTP on registered Mobile & Email as recorded in the demat Account. After successful authentication, user will be provided links for the respective ESP i.e. <b>NSDL</b> where the e-Voting is in progress.                                                                                                    |
| Individual<br>Shareholders<br>(holding securities<br>in demat mode)<br>login through their<br>depository<br>participants | You can also login using the login credentials of your demat<br>account through your Depository Participant registered with<br>NSDL/CDSL for e-Voting facility. upon logging in, you will be<br>able to see e-Voting option. Click on e-Voting option, you will be<br>redirected to NSDL/CDSL Depository site after successful<br>authentication, wherein you can see e-Voting feature. Click on<br>company name or e-Voting service provider i.e. NSDL and you<br>will be redirected to e-Voting website of NSDL for casting your<br>vote during the remote e-Voting period or joining virtual meeting<br>& voting during the meeting. |

**Important note:** Members who are unable to retrieve User ID/ Password are advised to use Forget User ID and Forget Password option available at abovementioned website.

<u>Helpdesk for Individual Shareholders holding securities in demat mode for any</u> technical issues related to login through Depository i.e. NSDL and CDSL.

| Login type                                                               | Helpdesk details                                                                                                    |
|--------------------------------------------------------------------------|----------------------------------------------------------------------------------------------------|
| Individual Shareholders holding<br>securities in demat mode with<br>NSDL | Members facing any technical issue in login can<br>contact NSDL helpdesk by sending a request at<br><u>evoting@nsdl.co.in</u> or call at toll free no.: 1800 1020<br>990 and 1800 22 44 30 |
| Individual Shareholders holding                                          | Members facing any technical issue in login can                                                                                                    |
| securities in demat mode with                                            | contact CDSL helpdesk by sending a request at                                                                                                    |
| CDSL                                                                     | helpdesk.evoting@cdslindia.com or contact at 022-                                                                                                    |
|                                                                          | 23058738 or 022-23058542-43                                                                                                    |

**B**) Login Method for e-Voting and joining virtual meeting for shareholders other than Individual shareholders holding securities in demat mode and shareholders holding securities in physical mode.

How to Log-in to NSDL e-Voting website?

- 1. Visit the e-Voting website of NSDL. Open web browser by typing the following URL: <u>https://www.evoting.nsdl.com/</u> either on a Personal Computer or on a mobile.
- 2. Once the home page of e-Voting system is launched, click on the icon "Login" which is available under 'Shareholder/Member' section.
- 3. A new screen will open. You will have to enter your User ID, your Password/OTP and a Verification Code as shown on the screen.

Alternatively, if you are registered for NSDL eservices i.e. IDEAS, you can log-in at <u>https://eservices.nsdl.com/</u> with your existing IDEAS login. Once you log-in to NSDL eservices after using your log-in credentials, click on e-Voting and you can proceed to Step 2 i.e. Cast your vote electronically.

4. Your User ID details are given below :

| Manner of holding shares i.e. Demat                        | Your User ID is:                                                                                                    |
|------------------------------------------------------------|----------------------------------------------------------------------------------------------------|
| (NSDL or CDSL) or Physical                                 |                                                                                                    |
| a) For Members who hold shares in demat account with NSDL. | 8 Character DP ID followed by 8 Digit<br>Client ID                                                                                                    |
|                                                            | For example if your DP ID is IN300***<br>and Client ID is 12***** then your user<br>ID is IN300***12*****.                                                         |
| b) For Members who hold shares in demat account with CDSL. | 16 Digit Beneficiary ID<br>For example if your Beneficiary ID is<br>12************************************                                                         |
| c) For Members holding shares in<br>Physical Form.         | EVEN Number followed by Folio<br>Number registered with the company<br>For example if folio number is 001***<br>and EVEN is 101456 then user ID is<br>101456001*** |

5. Password details for shareholders other than Individual shareholders are given below:

- a) If you are already registered for e-Voting, then you can user your existing password to login and cast your vote.
- b) If you are using NSDL e-Voting system for the first time, you will need to retrieve the 'initial password' which was communicated to you. Once you retrieve your 'initial password', you need to enter the 'initial password' and the system will force you to change your password.
- c) How to retrieve your 'initial password'?
  - (i) If your email ID is registered in your demat account or with the company, your 'initial password' is communicated to you on your email ID. Trace the email sent to you from NSDL from your mailbox. Open the email and open the attachment i.e. a .pdf file. Open the .pdf file. The password to open the .pdf file is your 8 digit client ID for NSDL account, last 8 digits of client ID for CDSL account or folio number for shares held in physical form. The .pdf file contains your 'User ID' and your 'initial password'.
  - (ii) If your email ID is not registered, please follow steps mentioned below in **process for those shareholders whose email ids are not registered.**
  - 6. If you are unable to retrieve or have not received the "Initial password" or have forgotten your password:
    - a) Click on "<u>Forgot User Details/Password?</u>"(If you are holding shares in your demat account with NSDL or CDSL) option available on www.evoting.nsdl.com.
    - b) **<u>Physical User Reset Password?</u>**" (If you are holding shares in physical mode) option available on <u>www.evoting.nsdl.com</u>.
    - c) If you are still unable to get the password by aforesaid two options, you can send a request at <u>evoting@nsdl.co.in</u> mentioning your demat account number/folio number, your PAN, your name and your registered address etc.
    - d) Members can also use the OTP (One Time Password) based login for casting the votes on the e-Voting system of NSDL.
  - 7. After entering your password, tick on Agree to "Terms and Conditions" by selecting on the check box.

8. Now, you will have to click on "Login" button.

9. After you click on the "Login" button, Home page of e-Voting will open.

#### Step 2: Cast your vote electronically

#### How to cast your vote electronically

1. After successful login at Step 1, you will be able to see all the companies "EVEN" in which you are holding shares and whose voting cycle and General Meeting is in active status.

Select "EVEN" of company for which you wish to cast your vote during the remote e-Voting period.

2. Now you are ready for e-Voting as the Voting page opens.

3.Cast your vote by selecting appropriate options i.e. assent or dissent, verify/modify the number of shares for which you wish to cast your vote and click on "Submit" and also "Confirm" when prompted.

4. Upon confirmation, the message "Vote cast successfully" will be displayed.

5. You can also take the printout of the votes cast by you by clicking on the print option on the confirmation page.

6. Once you confirm your vote on the resolution, you will not be allowed to modify your vote

#### **General Guidelines for shareholders**

1. Institutional shareholders (i.e. other than individuals, HUF, NRI etc.) are required to send scanned copy (PDF/JPG Format) of the relevant Board Resolution/ Authority letter etc. with attested specimen signature of the duly authorized signatory(ies) who are authorized to vote, to the Scrutinizer by e-mail to fcsvaibhav@gmail.com with a copy marked to <u>evoting@nsdl.co.in</u>.

2. It is strongly recommended not to share your password with any other person and take utmost care to keep your password confidential. Login to the e-voting website will be disabled upon five unsuccessful attempts to key in the correct password. In such an event, you will need to go through the "Forgot User Details/Password?" or "Physical User Reset Password?" option available on www.evoting.nsdl.com to reset the password.

3. In case of any queries, you may refer the Frequently Asked Questions (FAQs) for Shareholders and e-voting user manual for Shareholders available at the download section of <u>www.evoting.nsdl.com</u> or call on toll free no.: 1800 1020 990 and 1800 22 44 30 or send a request to Mr. Yogesh Tiwari at <u>evoting@nsdl.co.in</u>

# Process for those shareholders whose email ids are not registered with the depositories for procuring user id and password and registration of e mail ids for e-voting for the resolutions set out in this notice:

1. In case shares are held in physical mode please provide Folio No., Name of shareholder, scanned copy of the share certificate (front and back), PAN (self attested scanned copy of PAN card), AADHAR (self attested scanned copy of Aadhar Card) by email to <u>info@cityonsystems.in</u>

2. In case shares are held in demat mode, please provide DPID-CLID (16 digit DPID + CLID or 16 digit beneficiary ID), Name, client master or copy of Consolidated Account statement, PAN (self attested scanned copy of PAN card), AADHAR (self attested scanned copy of Aadhar Card) to **info@cityonsystems.in**. If you are an Individual shareholders holding securities in demat mode, you are requested to refer to the login method explained at **step 1** (A) i.e. Login method for e-Voting and joining virtual meeting for Individual shareholders holding securities in demat mode.

3. Alternatively shareholder/members may send a request to <u>evoting@nsdl.co.in</u> for procuring user id and password for e-voting by providing above mentioned documents.

4. In terms of SEBI circular dated December 9, 2020 on e-Voting facility provided by Listed Companies, Individual shareholders holding securities in demat mode are allowed to vote through their demat account maintained with Depositories and Depository Participants. Shareholders are required to update their mobile number and email ID correctly in their demat account in order to access e-Voting facility.

1. Members who have voted through Remote e-Voting will be eligible to attend the AGM. However, they will not be eligible to vote at the AGM.

2. Book Closure Dates will be from Wednesday, September 14, 2022 to Wednesday, September 21, 2022, (both days inclusive).

3. Mr. Vaibhav Agnihotri of M/s. V. Agnihotri & Associates, Practising Company Secretaries, (Membership No. FCS 10363) has been appointed as the Scrutiniser to scrutinise the entire e-voting process in a fair and transparent manner. The Members desiring to vote through remote e-voting are requested to refer to the detailed procedure given hereinafter.

The results of entire e-voting along with Scrutinizer's report shall be placed on the Company's website cityonsystems.in within 2 days of passing resolutions at the AGM of the Company and communicated to stock exchanges, where the shares of the Company are listed.

## **ATTENDANCE SLIP**

#### 18th ANNUAL GENERAL MEETING – SEPTEMBER 21ST, 2022

#### **CITYON SYSTEMS (INDIA) LIMITED**

#### Regd. Office: 215, DELHI CHAMBERS, DELHI GATE, DELHI - 110002

#### CIN: L72900DL2004PLC126096

DP ID/Client ID/Folio No.

No. of shares held

I Certify that I am a member/proxy for the member of the Company.

I, hereby record my presence at the 18th Annual General Meeting held on Saturday September 21, 2022 at 2:30 P.M. at 215, Delhi Chambers, Delhi Gate, Delhi – 110002

Name of the Member

Name of the Proxy ------

Signature

Note: Please complete this Attendance Slip and hand it over at the Attendance Verification Counter at the entrance of the meeting hall. Members are requested to bring their copy of the Annual Report for reference at the meeting.

\_\_\_\_\_

## **PROXY FORM**

#### {Pursuant to Section 105(6) of the Companies Act, 2013 and rule 19(3) of the Companies (Management and Administration) Rules, 2014}

#### 18th ANNUAL GENERAL MEETING – SEPTEMBER 21, 2022 215, DELHI CHAMBERS, DELHI GATE, DELHI – 110002 Regd. Office215, DELHI CHAMBERS, DELHI GATE, DELHI - 110002 CIN: L72900DL2004PLC126096

| Name of the member(s) | : |
|-----------------------|---|
| Registered Address    | : |
| E-mail ID             | : |
| Folio No/Client ID    | : |
| DP ID                 | : |

I / We, being the member(s) of the above named Company hold ..... shares, hereby appoint:

| Name:      | Address:   |
|------------|------------|
| E-mail ID: | Signature: |

## or failing him/her

| Name:      | Address:   |
|------------|------------|
| E-mail ID: | Signature: |

## or failing him/her

| Name:      | Address:   |
|------------|------------|
| E-mail ID: | Signature: |

as my/our proxy to attend and vote (on a poll) for me/us and on my/our behalf at the 18<sup>th</sup> Annual General Meeting of the Company, to be held on Saturday, September 21, 2022 at 2:30 p.m. at 215, Delhi Chambers, Delhi Gate, Delhi – 110002 and at any adjournment thereof in respect of such resolutions as are indicated below:

| S.NO | RESOLUTION                                                                                                    | VOTE |         |
|------|----------------------------------------------------------------------------------------------------|------|---------|
|      |                                                                                                    | FOR  | AGAINST |
| 1.   | Adoption of statement of Profit & Loss, Balance Sheet, report<br>of Director's and Auditor's for the financial year 31st March,<br>2022            |      |         |
| 2.   | To appoint a Director in place of Mr. Mukesh Kumar (DIN: 06573251), who retires by rotation and being eligible, offers himself for re-appointment. |      |         |
| 3.   | Appointment of Statutory Auditors of the Company                                                                                                   |      |         |

Signed this ...... day of ...... 2022.

Signature of shareholder: .....

Affix 1 Rupees Revenue Stamp

Signature of Proxy holder(s): .....

Note:

- 1. This form of proxy in order to be effective should be duly completed and deposited at the Registered Office of the Company not less than 48 hours before the commencement of the Meeting.
- 2. A person can act as a Proxy on behalf of not more than fifty members holding in aggregate, not more than ten percent of the total share capital of the Company. Members holding more than ten percent of the total share capital of the Company may appoint a single person as Proxy, who shall not act as a Proxy for any other Member.

# **ROUTE MAP TO THE VENUE OF AGM**

### 215, DELHI CHAMBERS, DELHI GATE, DELHI - 110002

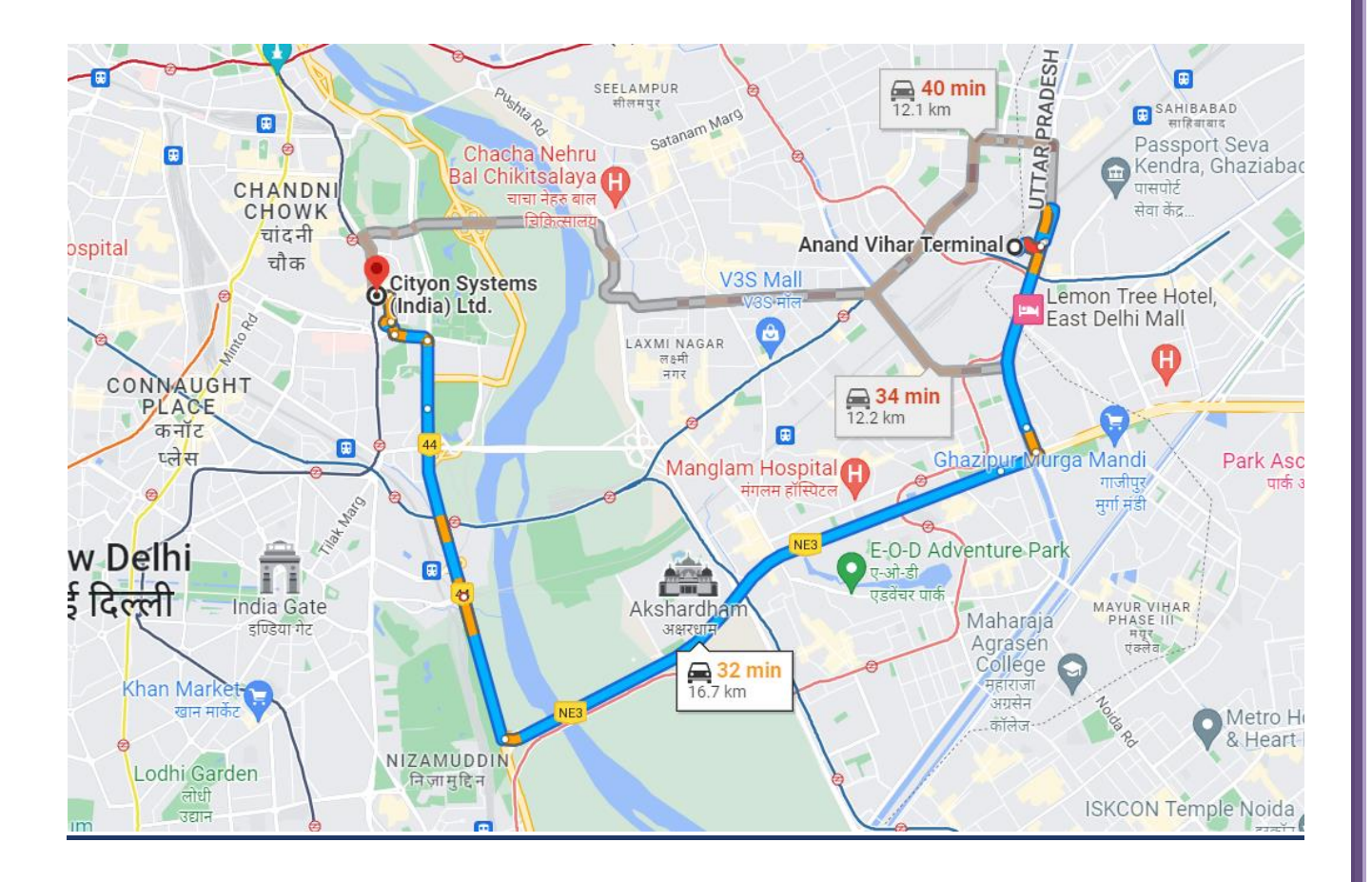